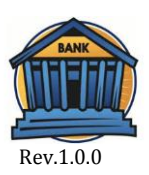

## CONVENZIONE GLOBALE BANCARIO

## MANUALE D'USO

La Convenzione Globale del Bancario è fruibile alla seguente URL <u>https://polizzabancario.italbrokers.it</u>

Al primo accesso l'utente non sarà ancora in possesso delle credenziali per accedere alla propria area riservata, pertanto bisognerà procedere con la compilazione del modulo. Al salvataggio, saranno inviate login/password alla mail indicata.

Prima di procedere alla compilazione, assicurarsi di essere in possesso della copia della contabile del pagamento che è stato effettuato per mezzo bonifico.

| Polizza     | Polizza Convenzione Globale del Bancario 2018 🔹                                  |  |  |  |  |  |  |  |  |  |
|-------------|----------------------------------------------------------------------------------|--|--|--|--|--|--|--|--|--|
| Sindacato   | UILCA T                                                                          |  |  |  |  |  |  |  |  |  |
| Codice Fisc | ale                                                                              |  |  |  |  |  |  |  |  |  |
|             | Precompila Dati anagrafici La compilazione è attiva solo se siete già registrati |  |  |  |  |  |  |  |  |  |
|             |                                                                                  |  |  |  |  |  |  |  |  |  |
|             |                                                                                  |  |  |  |  |  |  |  |  |  |
| Cognome     |                                                                                  |  |  |  |  |  |  |  |  |  |
| Nome        |                                                                                  |  |  |  |  |  |  |  |  |  |
| Indirizzo   | Comune CAP PROV                                                                  |  |  |  |  |  |  |  |  |  |
| Telefono    |                                                                                  |  |  |  |  |  |  |  |  |  |
| Email       |                                                                                  |  |  |  |  |  |  |  |  |  |
|             | Lavoro a tempo determinato/Interinale Pagamento per 2º semestre                  |  |  |  |  |  |  |  |  |  |

Nella prima parte del modulo, indicate il sindacato di appartenenza e i vostri dati anagrafici. Se avete già salvato un modulo in precedenza, basterà indicare la sigla del sindacato, il codice fiscale e premendo il pulsante "Precompila Dati anagrafici" i vostri dati saranno compilati in automatico. Se invece avete fatto accesso tramite la vostra Area Riservata, i vostri dati saranno compilati in automatico.

L'opzione "pagamento per 2° semestre" sarà attivata in automatico dopo il 30/6. Prima di tale data sarà selezionabile a vostra discrezione per permettervi di aderire al pagamento ridotto previsto dal secondo semestre. Nel caso aveste un impiego a tempo determinato o interinale, selezionando la relativa opzione, potrete beneficiare del pagamento ridotto come per il secondo semestre.

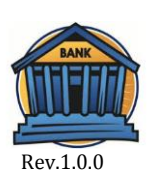

| Opzione                                                                                                    | Massimale R.C.<br>ammanchi di cassa * | Massimale R.C.<br>patrimoniale<br>professinale * | Massimale R.C.<br>capofamiglia | Somme assicurate<br>infortuni      | Premio<br>annuo | Premio dopo<br>il 30 giugno |  |  |
|----------------------------------------------------------------------------------------------------|---------------------------------------|--------------------------------------------------|--------------------------------|------------------------------------|-----------------|-----------------------------|--|--|
| 1° Opzione                                                                                                    | 6.000,00 €                            |                                                  |                                | Morte 10.000,00€<br>I.P.30.000,00€ | 78,00 €         | 43,00 €                     |  |  |
| 2° Opzione                                                                                                    | 10.000,00 €                           |                                                  |                                | Morte 10.000,00€<br>I.P.30.000,00€ | 100,00 €        | 60,00 €                     |  |  |
| 3° Opzione                                                                                                    | 15.000,00 €                           |                                                  |                                | Morte 10.000,00€<br>I.P.30.000,00€ | 130,00 €        | 75,00 €                     |  |  |
| 4° Opzione                                                                                                    | 6.000,00 €                            | 150.000,00 €                                     | 100.000,00 €                   | Morte 10.000,00€<br>I.P.30.000,00€ | 140,00 €        | 80,00 €                     |  |  |
| 5° Opzione                                                                                                    | 8.000,00 €                            | 250.000,00 €                                     | 100.000,00 €                   | Morte 10.000,00€<br>I.P.30.000,00€ | 160,00 €        | 90,00 €                     |  |  |
| 6° Opzione                                                                                                    | 10.000,00 €                           | 500.000,00 €                                     | 100.000,00 €                   | Morte 10.000,00€<br>I.P.30.000,00€ | 180,00 €        | 100,00 €                    |  |  |
| 7° Opzione                                                                                                    | 10.000,00 €                           | 750.000,00 €                                     | 100.000,00 €                   | Morte 10.000,00€<br>I.P.30.000,00€ | 265,00 €        | 150,00 €                    |  |  |
| 8° Opzione                                                                                                    | 10.000,00 €                           | 1.000.000,00 €                                   | 100.000,00 €                   | Morte 10.000,00€<br>I.P.30.000,00€ | 350,00 €        | 200,00 €                    |  |  |
| 9° Opzione                                                                                                    |                                       | 100.000,00 €                                     |                                |                                    | 40,00 €         | 30,00 €                     |  |  |
| 10° Opzione                                                                                                    |                                       | 150.000,00 €                                     |                                |                                    | 50,00 €         | 35,00 €                     |  |  |
| 11° Opzione                                                                                                    |                                       | 250.000,00 €                                     |                                |                                    | 60,00 €         | 40,00 €                     |  |  |
| 12° Opzione                                                                                                    |                                       | 750.000,00 €                                     |                                |                                    | 190,00 €        | 90,00 €                     |  |  |
| 13° Opzione                                                                                                    |                                       | 1.000.000,00 €                                   |                                |                                    | 250,00 €        | 130,00 €                    |  |  |
| <b>TOTALE DA PAGARE: 0</b><br>* Ammanco di cassa: Franchigia di € 50,00<br>** R.C. Patrimoniale: Scoperto 10% - minimo 155,00€ - massimo 2.500,00C - massimale per spese legali 5.165,00C |                                       |                                                  |                                |                                    |                 |                             |  |  |

Dopo la compilazione dei dati anagrafici dovrete selezionare le opzioni che volete acquistare. Il modulo è impostato per permettervi di selezionare al massimo 2 opzioni e vi permetterà solo una combinazione coerente con le opzioni previste dalla polizza. L'importo da pagare verrà aggiornato in tempo reale ed evidenziato in rosso dopo l'ultima opzione disponibile.

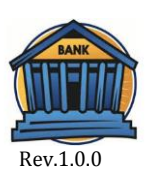

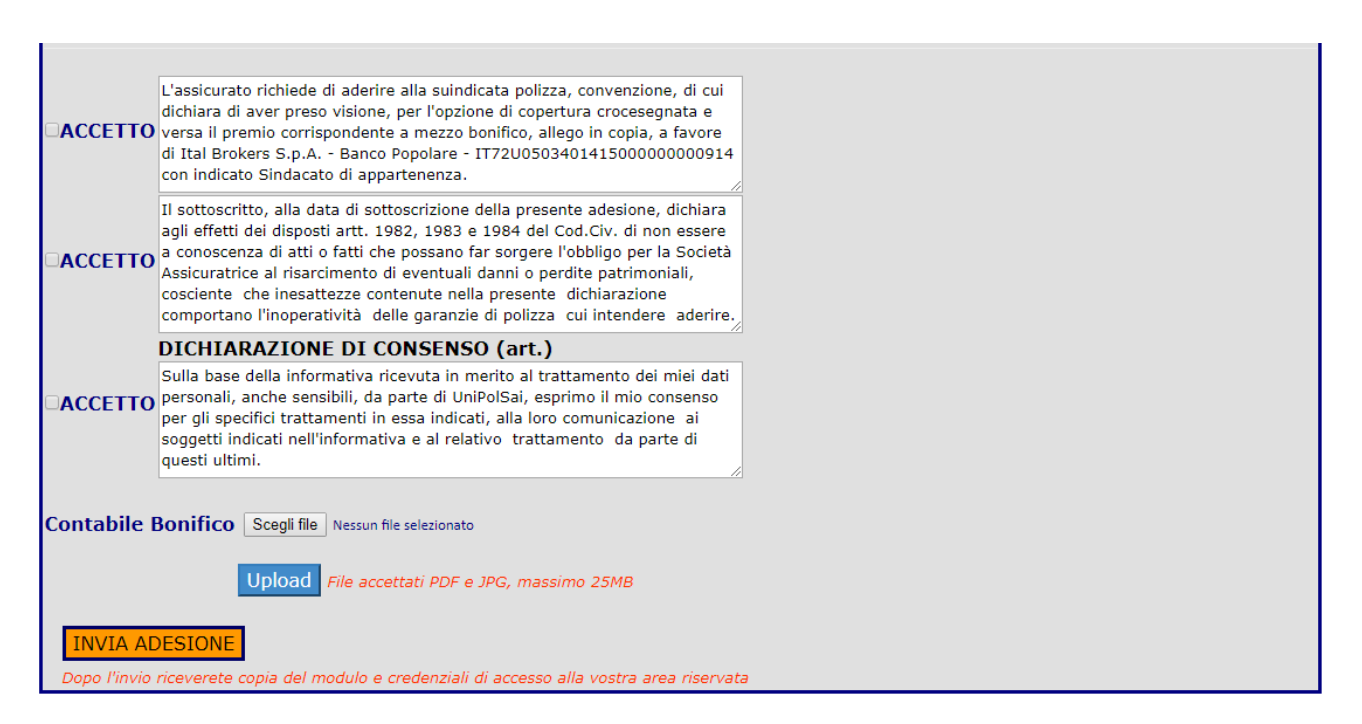

Nell'ultima parte del modulo dovrete accettare le tre condizioni e caricare la copia della contabile del bonifico. Il sistema accetta solo file in formato JPEG e PDF. Premere il pulsante "Scegli file" e selezionare la contabile.

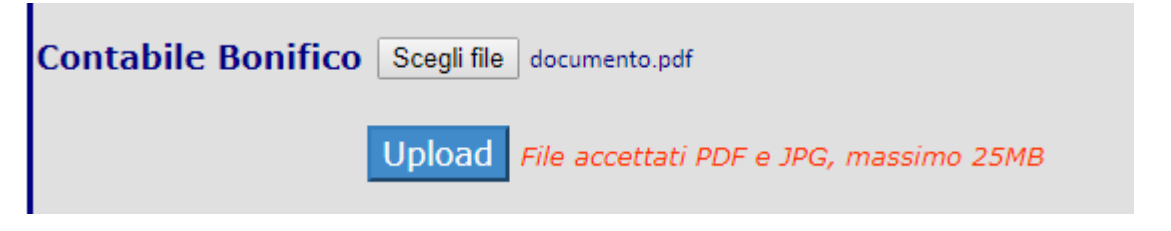

Dopo il caricamento premere UPLOAD per inviare il vostro file.

Se tutte le informazioni necessarie sono state caricate, potete inviare il modulo premendo il pulsante "INVIA ADESIONE".

Dopo la pressione del tasto, nel caso mancassero dati essenziali, verrà visualizzato un messaggio, altrimenti riceverete conferma dell'avvenuto invio e sarà inviata una mail contenente le credenziali di accesso all'area riservata e una ricevuta del modulo in formato PDF.

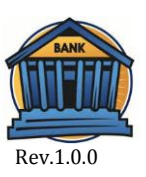

| Polizza Bancario Benvenuto, CERNA SERENA |      |                 |                |          |                |    |      |
|------------------------------------------|------|-----------------|----------------|----------|----------------|----|------|
|                                          | Home | Adesione OnLine | La convenzione | Contatti | Area Riservata | Lo | goff |
| Apri Anno N. Data Modulo Stato           |      |                 |                |          |                |    |      |
| 2018 88 14-09-2018 Validato              |      |                 |                |          |                |    |      |
|                                          |      |                 |                |          |                |    |      |

© 2018 - Polizza Bancario - Ital Brokers Spa

Tramite le credenziali ricevute per mail, potete accedere alla vostra area riservata e verificare lo stato di lavorazione del modulo. Appena inviato il modulo sarà in stato "In attesa", quando verrà verificato dal backoffice di Ital Brokers potrà passare in:

- Validato, se il pagamento effettuato è coerente con le opzioni scelte.
- Sospeso, se il pagamento non è coerente con le opzioni scelte.
- Respinto, se a seguito della richiesta, non viene effettuato nessun pagamento.

Nel caso di sospensione di un modulo, verrete contattati dal backoffice di Ital Brokers che vi indicherà come completare correttamente la vostra richiesta.

| ITAL BROKERS                                                                                                    | Polizza Bancario Benvenuto, Canada SERENA |                 |                |          |                |        |
|----------------------------------------------------------------------------------------------------|-------------------------------------------|-----------------|----------------|----------|----------------|--------|
|                                                                                                    | Home                                      | Adesione OnLine | La convenzione | Contatti | Area Riservata | Logoff |
|                                                                                                    |                                           |                 |                |          |                |        |
| CAMBIO PASSWORD                                                                                                    |                                           |                 |                |          |                |        |
| Password vecchia                                                                                                    |                                           |                 |                |          |                |        |
| Password nuova                                                                                                    |                                           |                 |                |          |                |        |
| Ripeti password                                                                                                    |                                           |                 |                |          |                |        |
| CONFERMA                                                                                                    |                                           |                 |                |          |                |        |
| La password deve essere lunga almeno 8 caratteri e deve contenere almeno una maisucola, una minuscola, un numero e un carattere speciale (!,@,#,",\$,&) |                                           |                 |                |          |                |        |

© 2018 - Polizza Bancario - Ital Brokers Spa

Nell'Area Riservata avete la possibilità di cambiare la vostra password che dovrà essere lunga almeno 8 caratteri e contenere almeno una maiuscola, una minuscola, un numero e un carattere speciale (!, @, #, \*, \$, &)